## OLD DOMINION UNIVERSITY Quick Reference for Employee Self Service Time Entry Classified - Non-Exempt Employees

- 1. Using Internet Explorer, log on to http://www.leoonline.odu.edu.
- 2. Click on Enter Leo Online News and Secure Area; scroll down and Click on Enter Secure Area
- 3. Login using your MIDAS ID and PASSWORD. Click LOGIN. If you need assistance with your MIDAS ID or PASSWORD, contact Information Technology Services (ITS) at 757-683-3192
- 4. Click the tab labeled **EMPLOYEE** and then Click **TIMESHEET**.
  - a. <u>If you are a designated Approver</u>, you have a choice on the next screen to either approve time or access your time sheet to enter your time. Choose ACCESS MY TIME SHEET. Click <u>SELECT</u>.
  - b. Click **TIMESHEET**
- 5. Choose the appropriate pay period from the drop down menu. If you have more than one job, they will be listed separately on the left side of the screen. (See the Classified Non Exempt User Guide for instructions for entering time for multiple jobs). Choose the appropriate job and the pay period. You will need to complete a separate timesheet for each job worked. Click **TIME SHEET**.
- 5. Click on **ENTER HOURS** in the column for the date in which you want to enter time and earnings.
- 6. In the HOURS field, enter the appropriate hours. Click SAVE.
- 7. Repeat Steps 6 and 7 for each day displayed on the screen. **Note: The week displayed on the screen may not begin with Sunday.** To continue entering hours for the remaining days in the pay period, click **NEXT**.

**OPTIONAL:** Click **COMMENTS** to enter additional information for your supervisor/approver. After entering your comments, click **SAVE**. Click **PREVIOUS MENU** to return to the time sheet.

- 8. When you have completed your time sheet for the entire pay period, click **PREVIEW**. If changes are needed or to submit your time sheet, click **PREVIOUS MENU**. Make appropriate changes. Once all changes are complete and you are satisfied that you have entered all your hours correctly, click **SAVE**. **NOTE: Only submit at the end of the pay period and after all necessary changes have been made**. **Once submitted**, you will not be able to edit your entries. Click **SUBMIT FOR APPROVAL**.
- 9. Click **SUBMIT**. The screen will display a confirmation message.

**OPTIONAL:** To print a copy of your time sheet, click **PREVIEW / FILE / PRINT**.

10. Click **EXIT** in the upper right hand corner of your screen to log off.